NCStudio Version 1.7 ~ Version 1.7.1 の新機能についてお知らせします。

1. 径補正 NC のエアカット削除(V.1.7.0)

径補正コードを含む NC のエアカット削除をおこなえるようにしました。 補正コード ON のブロックから OFF までの区間の全部がエアカットであった場合、削除の対象とし ます。 補正コードを含む NC と含まない NC をマージした場合も、通常のエアカット削除計算が できます。

2. 高負荷部分へのパス追加(V.1.7.0:オプション機能)

| ┏ 最適化 ──                 | 元の速度 2     | 000     |                        |         |
|--------------------------|------------|---------|------------------------|---------|
| ☑ 送り速度                   | 🔽 % 指定     | ゼロカシ    | y卜速度 <mark>(F値)</mark> | 5000    |
| 最大値 <mark>(</mark> F値)   | 150 3      | 000     | 🗌 元の速度を調               | 置えない    |
| 最小値 <mark>(F値)</mark>    | 50 10      | 000     | □ 元の速度を                | 下回らない   |
| 🗌 段差部減                   | 速 上限送り退    | 速度 (F値) | 200                    | ☑ ワーク優先 |
| 💌 クリアランス                 |            | 余       | 裕值 (mm)                | 10      |
| 🗖 元のクリアランスより下げない 👘 ワーク上面 |            |         |                        |         |
| 🗌 App干涉回避                | 余裕値 (mm)   | 10      | 速度 (F値)                | 200     |
| 🗹 パス追加                   | 最大Z (mm)   | 1.5     | 加工Z (mm)               | 0.3     |
| 🗆 エアカット削除                |            |         |                        |         |
| 最小エアカット                  | 長 (mm) 50  | I7      | アカット残し量                | 10      |
| Z アプローチ長                 | (mm) 10    | アプ      | ローチ速度 (F値)             | 500     |
| G01 クリアランス               | R長 (mm) 50 |         |                        |         |

切削深さが指定値(最大Z)を超えたNCブロックに、Zを上昇させた位置で複数回加工するNCブ ロックを追加して、加工時の負荷を軽減します。

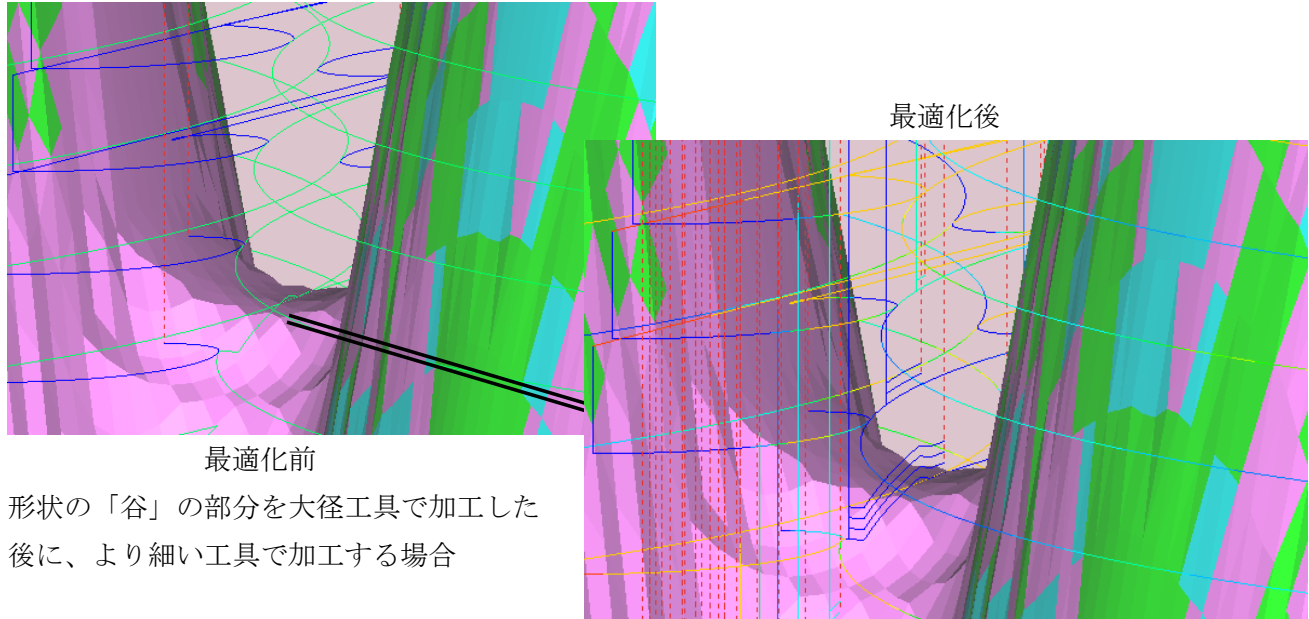

3. データ変換のサーバー設定機能(V.1.7.0:オプション機能)

| 動作環境   最適化設定   材質登録 オプション                                         |
|-------------------------------------------------------------------|
| データ変換                                                             |
| ▼ ファイル指定 C:¥Program Files¥CADlook¥CADlook64_V19.0¥CADlook64MT.exe |
| SRF Fitness 1.5 CRV Fitness 0.6 サーバー クライアント                       |

1) サーバー・ボタン

使用している PC を変換サーバーとします。 ボタンを押すと設定ダイアログを表示します。 2) クリップボード使用

使用している PCを変換クライアントとします。 ボタンを押すと設定ダイアログを表示します。

## 4. 加工指示書のテーパ工具の段付き部分の長さ指定機能(V.1.7.0:オプション機能)

| ◎ フラット ○ ボール ○ ラジアス ○ ドリル ○ チャンファー(面取り) ○ テーパー |    |
|------------------------------------------------|----|
| ○ 丸チップ ○ 角チップ チップ幅 (mm) 0 センター深さ (mm) 0        |    |
| 工具直径 (mm) 4 刃先R (mm) 0 テーパ角 (º) 0              |    |
| 工具長 (mm) 100 刃長 (mm) 10 突き出し長 (mm) 50          |    |
| 刃数 2 1刃切削量 ▼ 自動 0.04 ▼ 有効 計算パラメ                | -9 |
| ▼ テーパシャンク付き テーパ角(°) 10 TP首下長さ(mm) 30           |    |
| シャンク径 (mm) 10 テーパ上径 (mm) 8 首下長さ (mm) 15        |    |
| 追加・更新 キャンセル                                    |    |
|                                                |    |

V.1.6.1の標準機能であるテーパ工具の段付き部分の長さ指定機能を 加工指示書インターフェイスに対応し、2通りのTP首下長さの 指定方法を追加しました。 シャンク径
 テーパ上径

③工具直径

 
 直接指定(CSVのセルの値をそのまま入力する方法) 環境設定ファイルに以下の1行を追加してください (\*\*はTP首下長さを記入したセル行の名前)

 CSV-TAPER-NOSE-LEN = \*\*

シャンク長を指定する方法
 シャンク長(上図の緑矢印の長さ)を指定し、(工具長-シャンク長)の値を TP 首下長さに
 入力します。(\*\*はシャンク長を記入したセル行の名前)
 CSV-SHANK-LEN = \*\*

5. 自動クリアランスに「エリア上面」モード追加

| 🔽 クリアランス  | □ 元zより下げない   | 余裕值 (mm) | 10  |
|-----------|--------------|----------|-----|
| チェック範囲    | ○ 軌跡 ○ ワーク上面 | ● エリア上面  | 10  |
| □ App干涉回避 | 余裕値 (mm) 10  | 速度 (F値)  | 200 |
| □ パス追加    | 最大Z (mm) 0   | 加工Z (mm) | 0   |

計算ダイアログ : 「軌跡」は従来の計算方法です。

「エリア上面」を選択すると、クリアランス動作の GOO の始終点のエリアにあるワーク最も高い位置を計算し、余裕値を加えた高さで移動するようにします。 工具が加工エリアから上に抜けた位置で移動しますので、通常のクリアランス高さより、安心できる高さで移動します。 また、現在の「ワーク上面」より効率の良い高さで移動します。

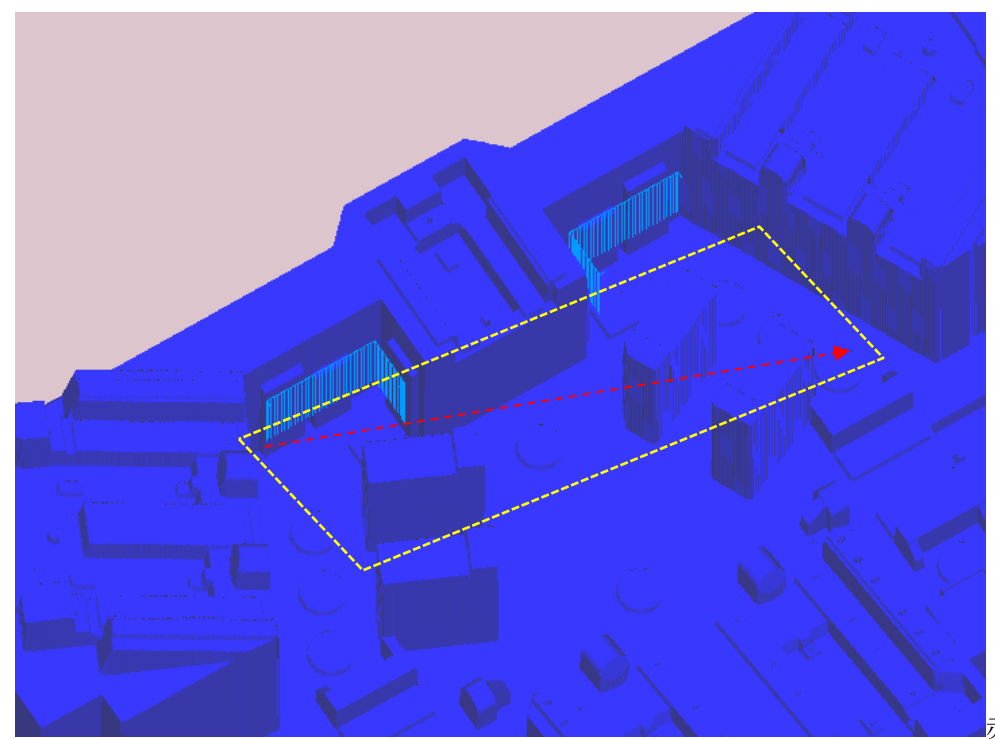

赤色の G00 で移動す

る場合、黄色の領域(移動範囲を工具半径+αだけオフセットした領域)にあるワークの最も高い 位置+余裕値の高さで移動するようにします。

凹個所の内部で G00 場合に、凹個所から出てから G00 移動します。

「ワーク上面」を使用すると、移動範囲より離れた位置に高い個所がある場合、その高さまで上昇 してしまい、効率は悪くなる場合があります。 6. 異形工具 (レンズ・バレル) の追加(V.1.7.1)

| No 434                                                  |
|---------------------------------------------------------|
| 工具名 20_100 チャック・ホルダ 33D <                               |
| ○ フラット ○ ボール ○ ラジアス ○ ドリル ○ チャンファー(面取り) ○ テーパー          |
| ○ 丸チップ ○ 角チップ チップ幅 (mm) 0 センター深さ (mm) 0                 |
| <ul> <li>・ レンズ・バレル バレルz 15 バレルR 100 レンズR 100</li> </ul> |
| 工具直径 (mm) 20 刃先R (mm) 3 テーパ角 (°) 0                      |
| 工具長 (mm) 160 刃長 (mm) 30 突き出し長 (mm) 100                  |
| 刃数 2 1刃切削量 □ 自動 0 □ 有効 計算パラメータ                          |
| □ テーパシャンク付き テーパ角(°) 0 TP首下長さ(mm) 0                      |
| シャンク径 (mm) 60 テーパ上径 (mm) 0 首下長さ (mm) 0                  |
| 工具ダイアログ                                                 |
| エスノーレン<br>工具直径<br>工具直径                                  |
| バレルZ                                                    |
| フ先 R     ワークの切削計算はバレル Z よ       レンズ R     下の部分で計算します。   |

7. プロジェクト読み込み時に工具更新 (V.1.7.1)

| - 最適化全般                                         |                |                |
|-------------------------------------------------|----------------|----------------|
| ✓ プロジェクトを開くとき、最適化NCも読み込む □ クリアランスを工具初期位置より高くしない |                |                |
| 🔲 ブロジェクトを開くとき、工具を                               | 読み込み更新         |                |
| ✓ 最適化 NC を再チェックする                               | ✓ 計算レポートCSV 作成 | ☑ 初期位置確認       |
| ▼ エアカットのNCを最適化する                                | □ 最適化NCを固定色にする | □ 最適化OFFでもNC作成 |

環境設定ダイアログ : 最適化設定・タブ頁

プロジェクト読み込み時に、プロジェクトフォルダ内にある、工具ファイル(~.tld, ~.hld)を 読み込み、現在使用している工具データを更新します。

工具ファイルは、プロジェクトで使用している工具・ホルダのみが保存されています。

- 用途1)他のPCで計算したプロジェクトを読み込み計算する場合、工具が未登録であっても そのPCで使用していた工具データを読み込み使用する。
- 用途2)加工指示書オプションなどの機能により、工具形状を頻繁に変更する場合、工具形状を そのプロジェクトを計算していた状態に戻す。
- 同じ工具名がすでにある場合も、プロジェクト内の工具データで上書きします。

8. iBlue とのインターフェイス機能(V.1.7.1:オプション機能)

| ┌CSV 読み込みフォーマット9                             |
|----------------------------------------------|
| □ CSV フォルダにプロジェクト作成 ヘッダー行数 7 データ行数 12        |
| No.指定列 NC 指定列 B8 プロジェクト名 V iBlue             |
| ■ NCパス指定                                     |
| 初期位置(XYZ)指定列 D6 E6 F6                        |
| □ 工具登録 工具名指定列 D9 □ 工具名に DRL 追加               |
| 工具径指定列 刃先R指定列 ワーク形状 ワーク形状                    |
| 読み込み後ウィンドウ  の 無し C プロジェクト C 計算1 C 計算2 🗌 自動計算 |
| □ ワーク取り込み補正 工具径TOL係数 1 製品形状                  |

環境設定ダイアログ : オプション・タブ頁

iBlue(アルゴグラフィックス社製)で作成される中間ファイルを読み込み計算実行します。 以下のデータを自動読み込みします。

- ・NC ファイル・加工順
- ・工具名・工具形状・ホルダー形状
- ・加工前ワーク形状

## 9. エクセル加工指示書の選択機能(V.1.7.1:オプション機能)

加工指示書の種類(NCデータのセル位置、タブ頁の名称などの違い)が複数ある場合、エクセル ファイルを読み込み時に選択する機能を追加しました。 最大で3種類まで対応できます。

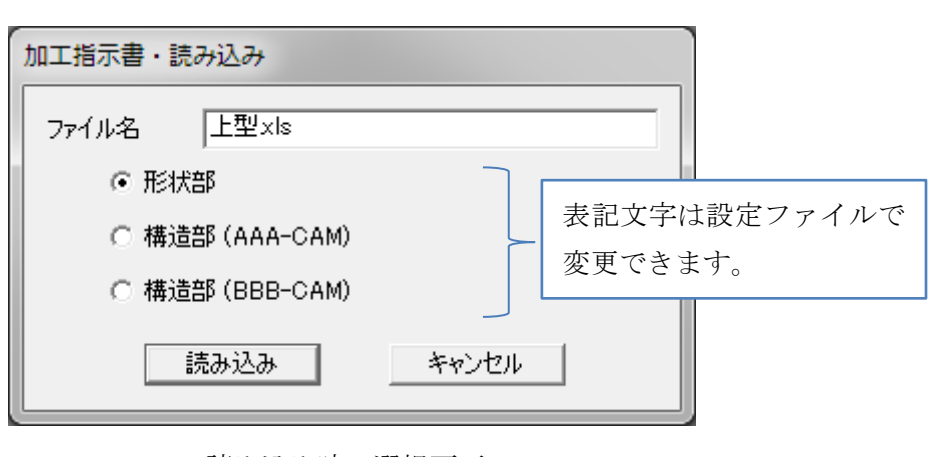

読み込み時の選択画面

- 10. 修正 (V.1.7.1)
  - チップ式工具の干渉チェック チップ式工具で水平に加工した場合、刃長チェックが正しく計算できていなかったため、 シャンク干渉(刃長不足)のエラーが出ない場合があったため、修正しました。
  - 2) 工具径トレランスと送り速度の最適化の関係

送り速度の最適化が滑らかになるように工具径トレランスを使用する場合、エアカットの パスと切削しているパスで、滑らかさに違いがあったため修正しました。 切削しているパスは、あまり滑らかになっていなかったため、エアカットのパスと同様に 滑らかになるように変更しました。

## リリース日程、他

V.1.7.1 は 2018 年 6 月 15 日にリリースいたします。

(インストールしたアプリケーションの日付は6月15日になります。)

弊社ダウンロードサイト、<u>http://www.support.studioways.jp/ncs64.htm</u> よりインストーラを ダウンロードしてご使用ください。

V.1.7.\* をご使用の際は保守期限が2018年3月以降のプロテクトキーが必要です。
 V.1.6.\* の設定ファイル・各種データファイルは、V.1.7.\*に対して上位互換で使用できます。

※記載した機能は、変更になる場合があります。ご了承ください。

2018/6/15 スタジオ・ウェイズ